# Umbraco vejledning: Nyhedsliste, nyhed og nyhedsfeed

| Nyhedsliste                                                 | 1  |
|-------------------------------------------------------------|----|
| Sådan opretter du en nyhedsliste                            | 1  |
| Sådan opretter du tags til en nyhedsliste                   | 5  |
| Sådan opretter du mapper til en nyhedsliste (fx til årstal) |    |
| Nyhed                                                       | 11 |
| Sådan opretter og redigerer du en nyhed                     |    |
| Nyhedsfeed                                                  | 16 |
| Sådan opretter og redigerer du et nyhedsfeed                |    |
|                                                             |    |

# Nyhedsliste

Læs om nyhedslisten og se et eksempel på, hvordan du kan sætte den op

### Sådan opretter du en nyhedsliste

1. Stil dig på den side, hvorunder du vil oprette en nyhedsliste, og klik på "... Opret".

| Indhold  | Mediearkiv          | Indstillinger | Pal | ker          | Brugere     | Medlemmer      | Formularer |
|----------|---------------------|---------------|-----|--------------|-------------|----------------|------------|
| 🕨 🏫 🛛 Br | ugeradgange         |               |     | Onrei        |             |                |            |
| 🕶 🏫 tro  | oldemosen-demo      |               |     | Opici        |             |                |            |
| ► 🖨      | Hvordan får man en  | plads?        |     | Opret        | under Om Tr | roldemosen     |            |
| ► 🖨      | Hverdagen hos os    |               |     |              | Transport   | side med faner |            |
| •        | Vores fysiske ramme | r             |     | ~            | Turana and  |                |            |
| ► 🖨      | For pårørende       |               |     | ( <b>m</b> ) | Iransport   | side           |            |
| ▶ 🖨      | Til sagsbehandlere  |               |     |              | Emneside    | 2              |            |
| ۲        | Om Troldemosen      | •••           | •   | Ē            | Nyhedslis   | ste            |            |
| ī        | Job                 |               | _   |              |             |                |            |

2. Vælg "Nyhedsliste" som sidetype.

| Indhold   | Mediearkiv         | Indstillinger | Pa | kker     | Brugere    | Medlemmer       | Formularer |
|-----------|--------------------|---------------|----|----------|------------|-----------------|------------|
| 🕨 🏠 Brug  | eradgange          |               | •  | Opro     | ÷          |                 |            |
| 🔹 🏠 trold | emosen-demo        |               |    | Opre     | ι          |                 |            |
| • 🖨 Н     | vordan får man en  | plads?        |    | Opret    | under Om T | roldemosen      |            |
| • 🖨 Н     | verdagen hos os    |               |    |          | Transpor   | tside med faner |            |
| • 🖬 V     | ores fysiske ramme | r             |    |          | _          |                 |            |
| 🕨 🖨 🛛 Fe  | or pårørende       |               |    | <b>(</b> | Transpor   | tside           |            |
| ) 🖨 T     | il sagsbehandlere  |               |    | ī        | Emneside   | e               |            |
| ) 🖨 C     | m Troldemosen      | •••           | •  | (E       | Nyhedsli   | ste             |            |
| J.        | ob                 |               |    |          |            |                 |            |

3. Navngiv siden i feltet øverst, hvor der står "Indtast navn" (obligatorisk). Navnet optræder i sidetræet i Umbraco, og det optræder også i sidens URL. Du kan bruge dansk æ, ø og å, men du kan ikke bruge bindestreg og andre specialtegn.

| Indhold                   | Indtast navn |  |
|---------------------------|--------------|--|
| ' 🟫 Arkitektur i Gentofte | The          |  |
| 🔻 🖨 Menu 1                | litter       |  |

4. Udfyld "Navigationstitel" (obligatorisk). Den bruges fx, hvis siden vises på en transportside.

| ndhold                | Indtast navn                                                |
|-----------------------|-------------------------------------------------------------|
| Arkitektur i Gentofte |                                                             |
| 🔹 🖨 Menu 1            | Titler                                                      |
| Emneside 1            | Navigationstite!*                                           |
| Menu 2                | Skal udfyldes. Bruges fx på                                 |
| Om os                 | transportsider.                                             |
| Kontakt os            | Browsertitel                                                |
| Q Søgeresultat        | Skal ikke udfyldes. Trækker<br>automatisk navigationstitel. |

5. Udfyld "Sidens overskrift" (obligatorisk) i feltet Hero. Det er den overskrift, der vises øverst på siden. Den kan max være 50 tegn med mellemrum.

| Sidens overskrift*<br>Skal udfyldes. Max 50 tegn. | Indsæt sidens overskrift |  |
|---------------------------------------------------|--------------------------|--|
| Husk søgeord.                                     |                          |  |

6. Udfyld "Manchet" med et kort resumé af sidens indhold. Manchetteksten står lige under overskriften på siden. Den kan max være 200 tegn med mellemrum.

| Sidens overskrift*          | Indsæt sidens overskrift |  |
|-----------------------------|--------------------------|--|
| Skal udfyldes. Max 50 tegn. |                          |  |
| Husk søgeord.               |                          |  |
|                             |                          |  |
| Manchet                     |                          |  |
| Marcher                     | -                        |  |
| May 7001 togo Huck          |                          |  |

7. Vælg evt. i feltet "Baggrundsfarve (intelligent)" hvilken farve der skal være øverst på siden. Undlader du at udfylde feltet, bruges primærfarven fra sitets farvetema.

| Hero                                                               |                          |   |
|--------------------------------------------------------------------|--------------------------|---|
| Sidens overskrift*<br>Skal udfyldes. Max 50 tegn.<br>Husk søgeord. | Indsæt sidens overskrift | Æ |
| Manchet<br>Max 200 tegn. Husk<br>søgeord.                          |                          |   |
| Baggrundsfarve<br>(intelligent)                                    |                          | ~ |

8. Hvis du har en lang nyhedsliste, kan du tilføje paginering og vælge, hvor mange nyheder der skal vises, ved at udfylde feltet "Page size" i "Nyhedsliste indstillinger".

| Nyhedslist indstilli | ger |  |
|----------------------|-----|--|
| Liste overskrift     |     |  |
| Page size            | 12  |  |

9. Default bliver alle nyheder for indeværende år vist på nyhedslisten. Hvis du vil have vist nyheder for flere år, kan du udfylde feltet "Show years back".

| Nyhedslist indstilli | ger |  |
|----------------------|-----|--|
| Liste overskrift     |     |  |
| Page size            | 12  |  |
| Show years back      | 2   |  |

10. Tjek hvad der står i "Metadata titel" og "Metadata beskrivelse". Felterne skal være udfyldt med sidens navigationstitel og manchet. Rediger metadata titlen og beskrivelsen, hvis der

#### er behov for det.

| Metadata og SEO - b                                                 | ruges kun i særlige tilfælde (spørg admin)              |
|---------------------------------------------------------------------|---------------------------------------------------------|
| <b>Metadata titel</b><br>Skal være udfyldt med<br>navigationstitel. | Nyheder                                                 |
| Metadata beskrivelse<br>Skal være udfyldt med<br>manchettekst.      | Her kan du se en oversigt over nyheder fra Troldemosen. |

11. Klik på "Gem" for at gemme eller "Gem og udgiv" for at publicere ændringerne.

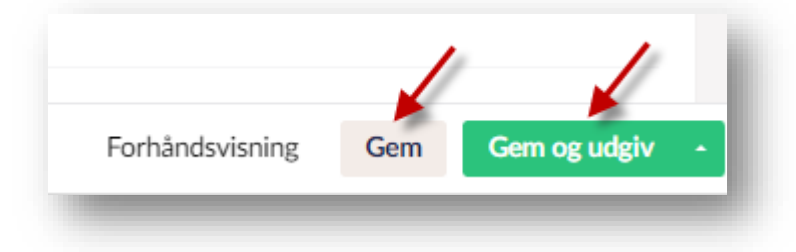

### Sådan opretter du tags til en nyhedsliste

Hvis du vil filtrere nyhederne på nyhedslisten, kan du oprette "Tags", så brugerne kan vælge, hvilke kategorier af nyheder de vil se.

 Stil dig på den nyhedsliste, du vil oprette tags til, klik på "... Opret" og vælg "Tag mappe".

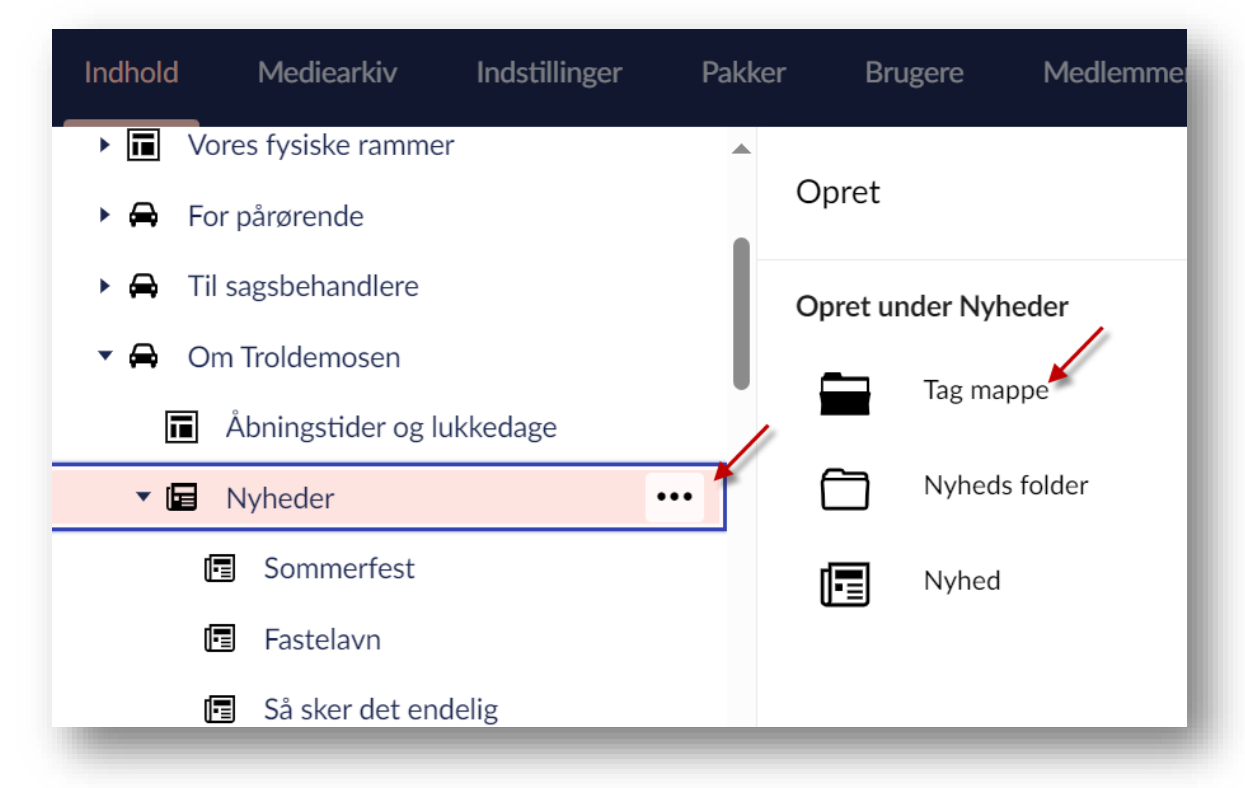

2. Navngiv tag mappen i feltet øverst, hvor der står "Indtast navn".

| Indhold Mediearkiv Indstillinger | Pakker | Brugere        | Medlemmer          | Formularer | Oversæ |
|----------------------------------|--------|----------------|--------------------|------------|--------|
| ▶ 🖬 Vores fysiske rammer         |        |                |                    |            |        |
| 🕨 🖨 🛛 For pårørende              |        | ndtast navn    | ſ                  |            |        |
| 🕨 🖨 🛛 Til sagsbehandlere         |        |                |                    |            |        |
| 🔹 🖨 🛛 Om Troldemosen             |        | Links          |                    |            |        |
| Åbningstider og lukkedage        |        | Dette punkt er | endnu ikke udgivet |            |        |
| 🔻 🖬 Nyheder                      |        |                |                    |            |        |

Eksempel: Hvis du vil have en samling af tags, som angiver forskellige emner – fx 'Klima', 'Børn' og 'Kultur' - kan du navngive Tag mappen "Emne".

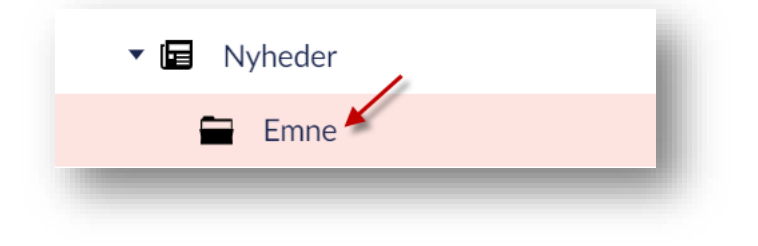

Har du flere kategorier af Tags – fx "Emne" og "Lokation" - skal du først oprette en overordnet Tags mappe (den vises ikke på sitet), og herunder oprette undermapper til fx "Emne" og "Lokation".

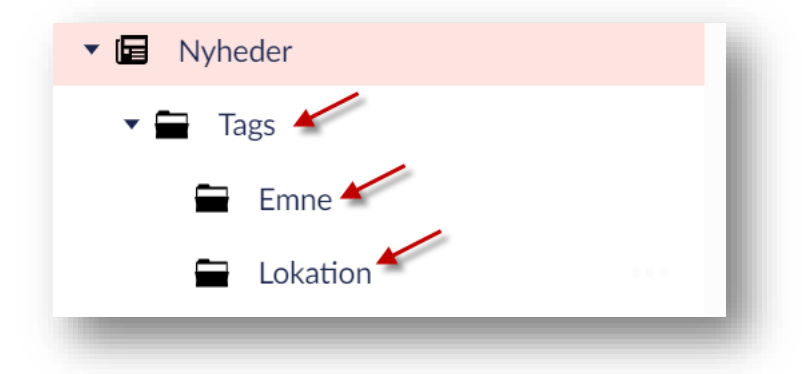

3. Klik på "Gem og udgiv" for at publicere Tag mappen.

| mt | oraco#/content | /content/edit/2   | 6096?doctype=tag    | Category&create=t | rue              |             | A 🖒                    | CD        | ເ∕≡   | ~     | íې ،          |
|----|----------------|-------------------|---------------------|-------------------|------------------|-------------|------------------------|-----------|-------|-------|---------------|
| th | Vide 📋 Sub     | osite miljøer 📋   | Gentofte.dk miljøer | Gentofte Platform | me 📋 Gentofte.dl | k-miljøer   | 📋 Subsitemiljøer       |           | >     | 🛅 A   | ndre favoritt |
|    | Pakker         | Brugere           | Medlemmer           | Formularer        | Oversættelse     |             |                        |           | (     | 2     | ? ၭ           |
|    | Emne           |                   |                     |                   |                  |             |                        | i<br>Info | Relat | ioner | Siteimpro     |
|    | Links          |                   |                     |                   |                  | Gen         | erelt                  |           |       |       | G             |
|    | Dette punkt    | t er endnu ikke i | udgivet             |                   |                  | Stat<br>Ikk | us<br>e oprettet       |           |       |       | Log           |
|    | Historik       |                   |                     |                   |                  | Dok         | umenttype<br>Tag mappe |           |       | ,     | Åben          |
|    |                | Der er e          | endnu ikke lavet no | gle ændringer.    |                  | Skat        | pelon                  |           |       |       |               |
|    |                |                   |                     |                   |                  |             |                        |           |       |       | ~             |
|    | Prod Subsite D | FMO / Nyheder     | 1                   |                   |                  |             |                        | Gem       | Gem   | 02.11 | deiv 🔺        |

4. Stil dig derefter på Tag mappen (eller en undermappe til Tags), klik på "... Opret" og vælg "Tag".

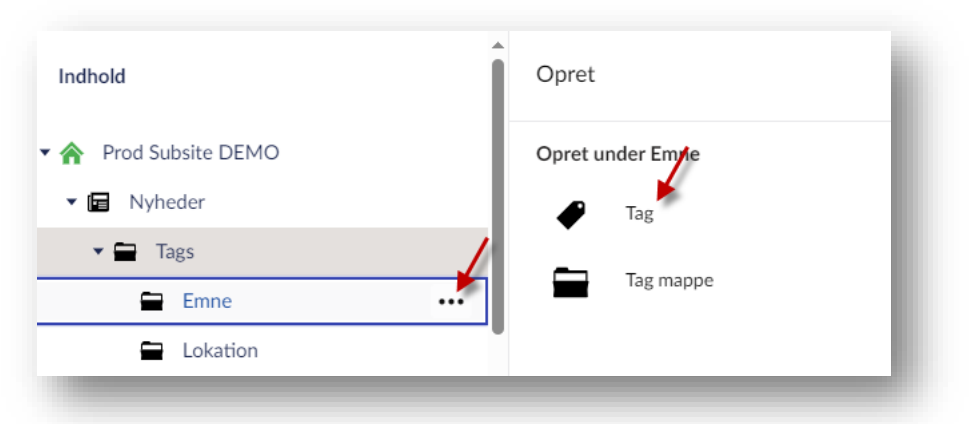

5. Navngiv det konkrete tag i feltet øverst, hvor der står "Indtast navn" (her indtastes de konkrete tags for de nyheder, som brugerne kan vælge at få vist – fx 'Klima', 'Børn' eller 'Kultur').

| Indhold               | Indtast navn                      |
|-----------------------|-----------------------------------|
| Y 🏫 Prod Subsite DEMO | Links                             |
| 🕶 🖬 Nyheder           |                                   |
| 🕶 🚍 Tags              | Dette punkt er endnu ikke udgivet |
| Emne                  |                                   |
| Lokation              | Historik                          |

6. Klik på "Gem og udgiv" for at publicere de enkelte tags.

| Klima                                       |            | <i>i</i><br>Info | Relationer | Siteir |
|---------------------------------------------|------------|------------------|------------|--------|
| Links                                       |            |                  |            |        |
| Dette punkt er endnu ikke udgivet           |            |                  |            |        |
| Historik                                    |            |                  |            |        |
| Der er endnu ikke lavet nogle æ             | endringer. |                  |            |        |
| Generelt                                    |            |                  |            |        |
| Prod Subsite DEMO / Nyheder / Tags / Emne / |            | Gem              | Gem og ud  | giv    |

7. Stil dig derefter på nyhedslisten, som skal vise de forskellige tags og vælg under "Nyhedsliste indstillinger", hvilke af de oprettede tags kategorier og specifikke tags du vil vise på listen.

| ndhold            | Nyheder                 |
|-------------------|-------------------------|
| Prod Subsite DEMO | Vic listo filtro        |
| 🕶 🔚 Nyheder 🚩     | Visite inte             |
| 🕶 🚍 Tags          |                         |
| 💌 🚍 Emne          | Tags ▼ ■ Tags Vælg alle |
| 🖉 Klima           | ▼                       |
| 🖉 Børn            | Børn                    |
|                   | Kultur<br>Klima         |
| 🔹 🚍 Lokation      | ▼                       |
| Skovshoved        | Skovshoved              |
| Hellerup          | Hellerup                |

8. Klik på "Gem og udgiv" for at publicere ændringerne til nyhedslisten.

| Indhold Mediearki          | iv Indstillinger | Pakker | Brugere         | Medlemmer | Formularer    | Oversæl  | telse          |                  |            |             | Q, (?)       |
|----------------------------|------------------|--------|-----------------|-----------|---------------|----------|----------------|------------------|------------|-------------|--------------|
| Indhold                    |                  | Ny     | heder           |           |               | Indhold  | +<br>Redirects | <i>i</i><br>Info | Relationer | •••<br>More | Mulighede    |
| A Prod Subsite DEM         | 0                |        | is liste little |           |               |          |                |                  |            |             |              |
| ▼ 🖬 Nyheder                |                  | т      | 205             |           |               |          |                |                  |            |             |              |
| 🕶 🚍 Tags                   |                  |        | 665             | • =       | Tago valgalle |          |                |                  |            |             |              |
| 🔻 🚍 Emne                   |                  |        |                 | •         | Emne Vælg     | alle     |                |                  |            |             |              |
| 🕈 Klima                    |                  |        |                 |           | Børn          |          |                |                  |            |             |              |
| 🕈 Børn                     |                  |        |                 |           | Klima         |          |                |                  |            |             |              |
| <ul> <li>Kultur</li> </ul> |                  |        |                 | •         | Lokation V    | ælg alle |                |                  |            |             |              |
| Lokation                   |                  |        |                 |           | Skovshove     | d        |                |                  |            |             |              |
| <ul> <li>Skovsh</li> </ul> | noved            |        |                 |           | Hellerup      |          |                |                  |            |             |              |
| Heller                     | qu               | Proc   | d Subsite DEMO  | / Nyheder |               |          |                | Forhåndsvi       | isning     | Gem         | Gem og udgiv |

9. Når du opretter en nyhed under nyhedslisten, skal du derefter sætte flueben ved det eller de tags, der er relevante ift. nyheden.

#### Sådan opretter du mapper til en nyhedsliste (fx til årstal)

Du kan oprette undermapper til en nyhedsliste fx til at gruppere nyheder under årstal (fx "2024") eller årstal og måned (fx "2024 januar").

Navnet på mappen vil også indgå i url'en for de nyhedssider, der oprettes under mappen (fx <u>https://gentofte.dk/om-kommunen/nyheder-og-presse/nyheder/2024-januar/nytaarshilsen-fra-borgmester-michael-fenger/</u>)

1. Stil dig på den nyhedsliste, du vil oprette en mappe til, klik på "... Opret" og vælg "Nyheds folder".

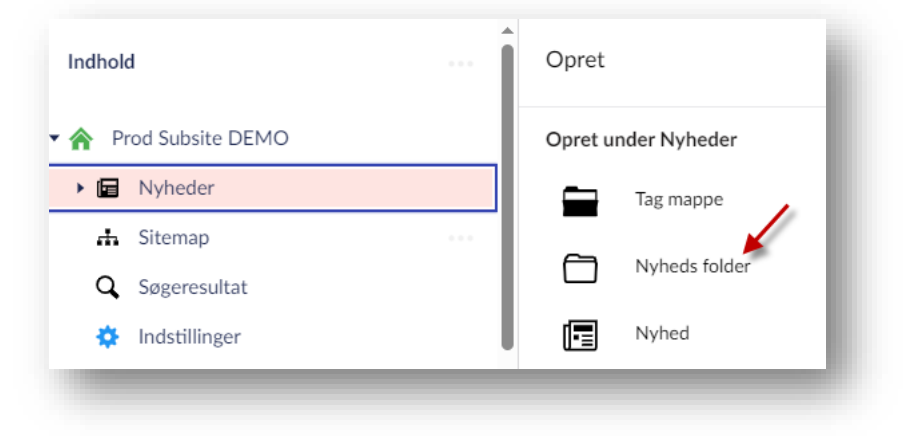

2. Navngiv mappen i feltet øverst, hvor der står "Indtast navn".

| Indhold                                                       | Indtast navn.                            |
|---------------------------------------------------------------|------------------------------------------|
| <ul> <li>Prod Subsite DEMO</li> <li>Image: Nyheder</li> </ul> | Links                                    |
| <ul> <li>Emne</li> <li>2024 januar</li> </ul>                 | Dette punkt er endnu ikke udgivet        |
| Sommerfest                                                    | Historik                                 |
| <ul> <li>Sitemap</li> <li>Søgeresultat</li> </ul>             | Der er endnu ikke lavet nogle ændringer. |

3. Klik på "Gem og udgiv" for at publicere ændringerne.

## Nyhed

Læs om nyhedssiden og se et eksempel på, hvordan du kan sætte den op

### Sådan opretter og redigerer du en nyhed

1. Stil dig på den nyhedsliste (eller en nyheds folder under nyhedslisten), hvorunder du vil oprette en nyhed, og klik på "... Opret".

| Indhold               | Opret   |               |  |
|-----------------------|---------|---------------|--|
| 🔹 🏫 Prod Subsite DEMO | Opret u | nder Nyheder  |  |
| 🔻 🖬 Nyheder           |         | Tag mappe     |  |
| 🕨 🚍 Emne              |         |               |  |
| 🛅 2024 januar         |         | Nyheds folder |  |
| 🕂 Sitemap             |         | Nyhed         |  |
|                       | -       |               |  |

2. Vælg "Nyhed" som sidetype.

| <br>Opret               |
|-------------------------|
| <br>Opret under Nyheder |
| <br>Tag mappe           |
|                         |
| Nyheds tolder           |
| Nyhed                   |
| •••                     |

3. Navngiv siden i feltet øverst, hvor der står "Indtast navn" (obligatorisk). Navnet optræder i sidetræet i Umbraco, og det optræder også i sidens URL. Du kan bruge dansk æ, ø og å, men du kan ikke bruge bindestreg og andre specialtegn.

| Indhold                       | ··· Indtast navn                               | - 1 |
|-------------------------------|------------------------------------------------|-----|
| Prod Subsite DEMO     Nyheder | Titler                                         | _   |
| 🕨 🚍 Emne                      | Navigationstitel*                              |     |
| 🗂 2024 januar                 | Skal udfyldes. Bruges fx på<br>transportsider. |     |

4. Udfyld "Navigationstitel" (obligatorisk). Den bruges fx til visningen på nyhedslisten.

| Indhold                       | أ | Indtast navn      |
|-------------------------------|---|-------------------|
| Prod Subsite DEMO     Nyheder |   | Titler            |
| 🕨 🚍 Emne                      |   | Navigationstitel* |
| 2024 januar                   | _ | transportsider.   |

5. Udfyld "Nyheds titel" (obligatorisk). Det er den overskrift, der vises øverst på siden med nyheden.

| Indhold               | Indtast navn                 |
|-----------------------|------------------------------|
| Prod Subsite DEMO     | automatisk navigationstitel. |
| ▼ 🖬 Nyheder           |                              |
| 🕨 🚍 Emne              | Nyhedsside indhold           |
| 🗂 2024 januar         |                              |
| 击 Sitemap             | Nyheds titel*                |
| <b>Q</b> Søgeresultat |                              |
| 🔅 Indstillinger       | Nyheds dato"                 |
| Sandkasse             |                              |

6. Udfyld feltet "Nyheds dato" ved at klikke på kalenderikonet og klikke på datoen for udgivelse af nyheden.

| Indhold                             | Indtast navn               |       |       |      |      |      |          |     |  |
|-------------------------------------|----------------------------|-------|-------|------|------|------|----------|-----|--|
| Prod Subsite DEMO                   | automatisk navigationstite | l.    |       |      |      |      |          |     |  |
| 🕶 🔚 Nyheder                         |                            |       |       |      |      |      |          |     |  |
| Emne                                | Nyhedsside indhold         | I     |       |      |      |      |          |     |  |
| 🗎 2024 januar                       | -                          |       |       |      |      |      |          |     |  |
| 🚓 Sitemap                           | Nyheds titel*              |       |       |      |      |      |          |     |  |
| <b>Q</b> Søgeresultat               |                            |       |       |      |      |      | 1        |     |  |
| 🔅 Indstillinger                     | Nyheds dato*               | 2024- | 01-26 |      |      | ×    | <u>t</u> |     |  |
| Sandkasse                           |                            | <     | ja    | nuar | ~    | 2024 | 1        | >   |  |
| For Programliste                    | Liste billede              | man   | tir   | ons  | tors | fre  | lør      | søn |  |
| 🕨 🚔 🛛 test transportside uden faner |                            | 1     | 2     | 3    | 4    | 5    | 6        | 7   |  |
| 🕨 🖬 Nyhedssite                      |                            | 8     | 9     | 10   | 11   | 12   | 13       | 14  |  |
| Aktiviter                           |                            | 15    | 16    | 17   | 18   | 19   | 20       | 21  |  |
| MALV tester nyhedsliste jan         |                            | 22    | 23    | 24   | 25   | 26   | 27       | 28  |  |

7. Indsæt evt. et billede, som skal vises på nyhedslisten ved at klikke på '+' ikonet i feltet "Liste billede".

| Indhold                             | Indtast navn                |                |
|-------------------------------------|-----------------------------|----------------|
| A Prod Subsite DEMO                 | automatisk navigationstitel |                |
| 🔻 🖬 Nyheder                         |                             |                |
| 🕨 🚍 Emne                            | Nyhedsside indhold          |                |
| 📋 2024 januar                       |                             |                |
| 🚓 Sitemap                           | Nyheds titel*               |                |
| <b>Q</b> Søgeresultat               |                             |                |
| 🔅 Indstillinger                     | Nyheds dato*                | 2024-01-26 🗙 🛅 |
| Sandkasse                           |                             |                |
| Programliste                        | Liste billede               |                |
| 🕨 🚔 🛛 test transportside uden faner |                             |                |
| • 🖬 Nyhedssite                      |                             |                |
| Aktiviter                           |                             |                |

Naviger dig frem til den relevante mappe i mediearkivet.

Klik på det billede, du vil tilføje og klik på "Vælg", hvis billedet allerede er uploadet i mediearkivet. Eller start med at klikke på "Upload", hvis du vil uploade et nyt billede i mediearkivet. Husk at billedet skal være optimeret til web, før du uploader det i Umbraco.

8. Udfyld feltet "Nyheds manchet" med et kort resumé af nyheden.

| Indhold           | Indtast navn   |                                                  |
|-------------------|----------------|--------------------------------------------------|
| Prod Subsite DEMO | Nybeds manchet |                                                  |
| Vyheder           | Tyneus maneret | •                                                |
| 🕨 🚍 Emne          | Nybeds indbold |                                                  |
| 🗂 2024 januar     | Trynous manora | ↔ I ← ← Formater × B I E E E E + E × ∂ ⅔ ⊑ • ■ × |
| 🚠 Sitemap         |                |                                                  |
| Q Søgeresultat    |                |                                                  |

9. Tilføj nyhedsteksten i feltet "Nyheds indhold".

| Indhold                                                       | Indtast navn   |   |
|---------------------------------------------------------------|----------------|---|
| <ul> <li>Prod Subsite DEMO</li> <li>Image: Nyheder</li> </ul> | Nyheds manchet |   |
| 🕨 🚍 Emne                                                      | Nyheds indhold |   |
| 🗂 2024 januar                                                 |                |   |
| 🕂 Sitemap                                                     |                | ~ |
| Q Søgeresultat                                                |                |   |

10. Hvis der er oprettet 'tags' til nyhedslisten: Sæt flueben ved de tags, der er relevante for nyheden.

| Indhold                                        | Indtast navn   |                                                                                  |
|------------------------------------------------|----------------|----------------------------------------------------------------------------------|
| Prod Subsite DEMO     Im Nyheder               | Nyheds manchet |                                                                                  |
| Emne     2024 ianuar                           | Nyheds indhold | · <i>Ⅰ</i> , · · · Formater · B <i>I</i> 토 프 프 프 · · · · · · · · · · · · · · · · |
|                                                |                |                                                                                  |
| Q Søgeresultat                                 |                |                                                                                  |
| Sandkasse                                      | Tags 🔻         | <ul> <li>Emne Vælg alle</li> <li>Klima</li> </ul>                                |
| Programliste     Eest transportside uden faner |                | Børn<br>Kultur                                                                   |
|                                                |                |                                                                                  |

11. Tilføj evt. komponenter på siden i feltet "Komponenter".

| Prod Subsite DEMO   Image: Prod Subsite DEMO   Image: Prod Subsite DEMO | ndhold                                                                                                    | Indtast navn |                |
|----------------------------------------------------------------------------------------------------|----------------------------------------------------------------------------------------------------|--------------|----------------|
| image: Constraint of the system     Kultur       image: Constraint of the system     Komponenter       image: Constraint of the system     Komponenter       image: Constraint of the system     Komponenter                                                                                                    | <ul> <li>Prod Subsite DEMO</li> <li>Image: Subsite DEMO</li> <li>Image: Subsite DEMO</li> <li>Image: Subsite DEMO</li> </ul> | Tags         |                |
| Ok         Søgeresultat         Komponenter           Indstillinger         Komponenter         Tilføj indhold                                                                                                    | <ul> <li>2024 januar</li> <li>Sitemap</li> </ul>                                                                             | Kultur       |                |
| Indstillinger      Komponenter      Tilføj indhold                                                                                                    | Q Søgeresultat                                                                                                    | Komponenter  |                |
|                                                                                                    | <ul> <li>Indstillinger</li> <li>Sandkasse</li> </ul>                                                                         | Komponenter  | Tilføj indhold |

12. Tjek hvad der står i "Metadata titel" og "Metadata beskrivelse". Felterne skal være udfyldt med sidens navigationstitel og manchet. Rediger metadata titlen og beskrivelsen, hvis der

#### er behov for det.

| Indhold                                                                                                    | Sommerfest                                 |                                                                                                    |
|----------------------------------------------------------------------------------------------------|--------------------------------------------|----------------------------------------------------------------------------------------------------|
| <ul> <li>Prod Subsite DEMO</li> <li>Image: State of the state of the state</li></ul> | Metadata og SEO - b                        | ruges kun i særlige tilfælde (spørg admin)                                                                                |
| 🕨 🚍 Emne                                                                                                    | Metadata titel                             | Sommerfest                                                                                                    |
| 🗂 2024 januar                                                                                                    | Skal være udfyldt med<br>navigationstitel. |                                                                                                    |
| Sommerfest                                                                                                    | · · · · · · · · · · · · · · · · · · ·      |                                                                                                    |
| 🔒 Sitemap                                                                                                    | Metadata beskrivelse                       | Fredag den 16. juni holdt vi vores årlige sommerfest, vejret var fantastisk, vi grillede, hyggede og vores dejlige Yasmin |
| Q Søgeresultat                                                                                                    | manchettekst.                              | Kom fordi med band, for at spine og underholde børn og voksne.                                                            |
| 🔅 Indstillinger                                                                                                    |                                            |                                                                                                    |
| Sandkasse                                                                                                    |                                            |                                                                                                    |
| Programliste                                                                                                    |                                            |                                                                                                    |
| test transportside uden faner                                                                                                    |                                            |                                                                                                    |

13. Klik på "Gem" for at gemme eller "Gem og udgiv" for at publicere ændringerne.

| Forhåndsvisning | Gem | Gem og udgiv |
|-----------------|-----|--------------|

### Nyhedsfeed

Læs om nyhedsfeed-komponenten og se eksempler på, hvordan du kan bruge den

#### Sådan opretter og redigerer du et nyhedsfeed

1. Klik på "Tilføj Indhold" i feltet "Komponenter".

|             |   | 1              |  |
|-------------|---|----------------|--|
|             |   |                |  |
| Komponenter |   | Tilføj indhold |  |
|             | L |                |  |
|             |   |                |  |

2. Vælg "Nyhedsfeed" i oversigten over komponenter.

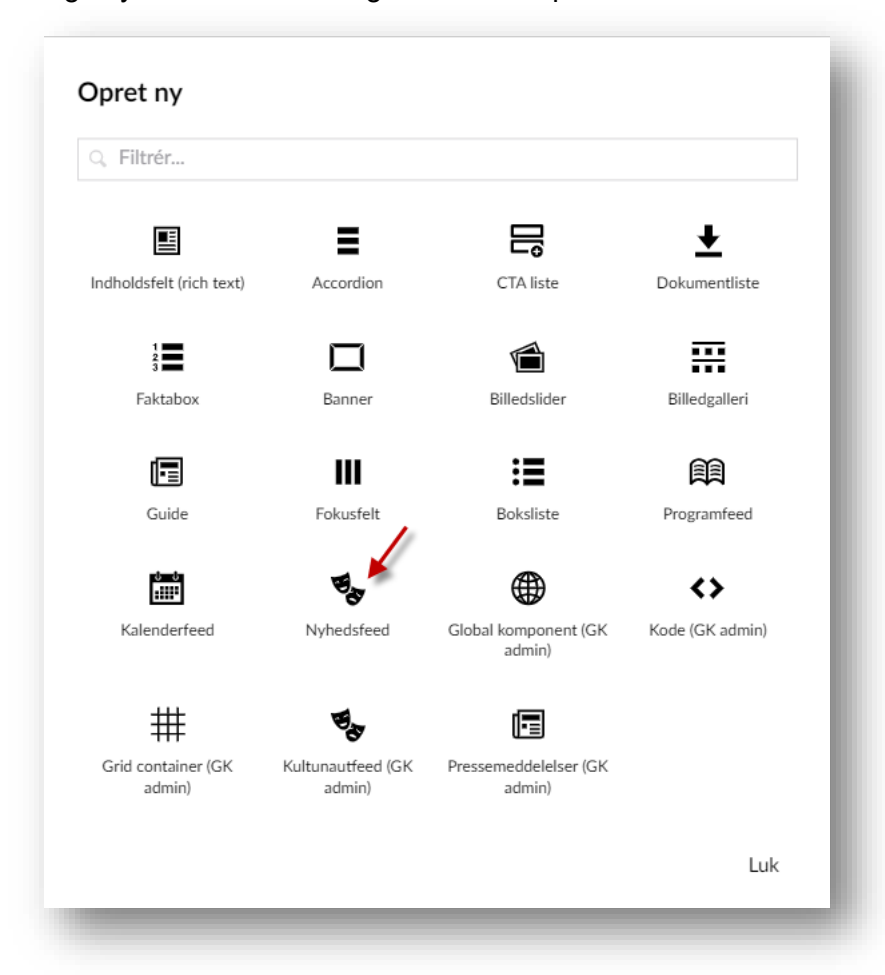

3. Udfyld feltet "Titel" med en titel som vises over nyhederne i nyhedsfeedet.

| nponenter | Nyheder og Events:     |                        |
|-----------|------------------------|------------------------|
|           | Titel                  | Seneste nyt            |
|           | Nyhedsliste*           | Tilføj listeside       |
|           | Tags                   | Ingen tags blev fundet |
|           | Link til flere nyheder | Tilføi                 |

4. Klik på "Tilføj listeside" for at vælge, hvilken nyhedsliste der skal bruges til at vise nyheder i nyhedsfeedet.

| Komponenter |                        |                        |        |  |
|-------------|------------------------|------------------------|--------|--|
| Komponenter | Nyheder og Events:     |                        |        |  |
|             | Titel                  | Seneste nyt            |        |  |
|             | Nyhedsliste*           | Tilføj listeside       |        |  |
|             | Tags                   | Ingen tags blev fundet |        |  |
|             | Link til flere nyheder |                        | Tilføj |  |

Fold sidetræet for sitet ud og klik på den relevante nyhedsliste.

| ्, Skriv f | or at søge      |  |
|------------|-----------------|--|
| • 🏤 P      | od Subsite DEMO |  |
| •          | Nyheder         |  |
| ÷          | Sitemap         |  |
| Q          | Søgeresultat    |  |

5. Hvis der er oprettet tags til nyhedslisten, kan du i feltet "Tags" vælge om nyheder med alle eller udvalgte tags skal vise i nyhedsfeedet.

| Nyheder og Eve | nts:          |  |
|----------------|---------------|--|
| Titel          | Seneste nyt   |  |
| Nyhedsliste*   | Diver Nyheder |  |
| Tags           | ▼             |  |
|                | Klima         |  |
|                | Børn          |  |
|                | Kultur        |  |

6. Klik på "Tilføj" i feltet "Link til flere nyheder", hvis du vil tilføje et link i nyhedsfeedet, så brugerne kan klikke videre til siden med den relevante nyhedsliste.

| Komponenter | Nyheder og Events                |                         |               |
|-------------|----------------------------------|-------------------------|---------------|
|             | Titel                            | Seneste nyt             |               |
|             | Nyhedsliste*                     | 🖬 Nyheder               | Rediger Fjern |
|             | Tags                             | ▼                       |               |
|             |                                  | Klima<br>Børn<br>Kultur | ,             |
|             | Link til flere nyheder           | Tilføj                  | (             |
|             | Antal nyheder der skal<br>vises* | 3                       | ~             |

Fold sidetræet for sitet ud, klik på den nyhedsliste du vil linke til og tilføj en titel til linket i feltet "Link titel". Klik på "Indsend" for at indsætte linket.

| Link                 | Lokalt link / querystreng |
|----------------------|---------------------------|
| /nyheder/            | #value eller ?key=value   |
| Link titel           | G                         |
| Se flere nyheder     | Logi                      |
| Åben linket i et ny  | rt vindue eller fane      |
| Skriv for at søge    |                           |
| 🔻 🐟 🛛 Prod Subsite I | DEMO                      |

7. Vælg i feltet "Antal nyheder der skal vises", hvor mange nyheder der skal vises i nyhedsfeedet (vælg 3, 6 eller 9 nyheder).

| <ul> <li>Nyheder og Events:</li> </ul> |                                                         |               |
|----------------------------------------|---------------------------------------------------------|---------------|
| ītel                                   | Seneste nyt                                             |               |
| Nyhedsliste*                           | 🖬 Nyheder                                               | Rediger Fjern |
| ags                                    | 🗸 🏹 🚍 Emne Vælg alle                                    |               |
|                                        | <ul> <li>Klima</li> <li>Børn</li> <li>Kultur</li> </ul> |               |
| ink til flere nyheder                  | Se flere nyheder<br>/nyheder/                           | Rediger Fjern |
| Antal nyheder der skal                 | ×                                                       | ~             |

8. Nyhedsfeedet viser som default billeder, hvis der er indsat liste billeder på nyhederne. Aktiver feltet "SimpleView" hvis du ikke vil vise billeder i nyhedsfeedet.

| Titel                                            | Seneste nyt                   |               |
|--------------------------------------------------|-------------------------------|---------------|
| Nyhedsliste*                                     | 🖬 Nyheder                     | Rediger Fjern |
| Tags                                             | Emne Vælg alle                |               |
| Link til flere nyheder                           | Se flere nyheder<br>/nyheder/ | Rediger Fjern |
| Antal nyheder der skal<br>vises*                 | 3                             | ~             |
| Link til flere events                            | Tilføj                        |               |
| Kun Gentofte.dk                                  | :<br>Tilføj op til 1 URL(er)  |               |
| Antal events der skal<br>vises (kun Gentofte.dk) |                               | ~             |
| SimpleView                                       |                               |               |

9. Klik på "Gem" for at gemme eller "Gem og udgiv" for at publicere ændringerne.

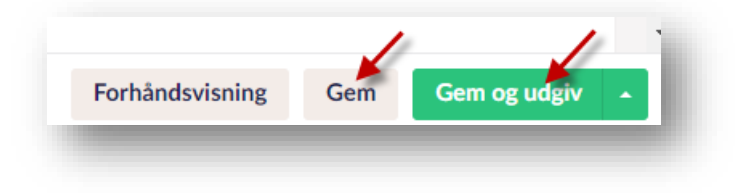